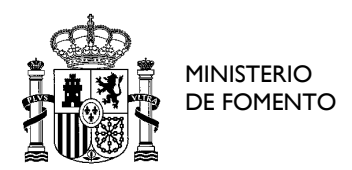

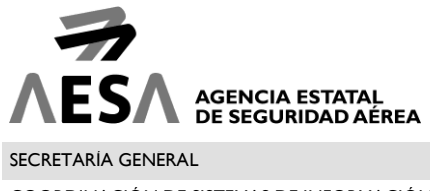

COORDINACIÓN DE SISTEMAS DE INFORMACIÓN

# 1. GUÍA PARA EL ACCESO CON CERTIFICADO DIGITAL Y AUTOFIRMA

A partir del lunes 29 de enero de 2018, las aplicaciones de la Sede Electrónica que requieran el uso de firma electrónica podrán comenzar a utilizar el programa AutoFirma, como complemento del MiniApplet de @firma.

Se trata de un software que forma parte de la suite de @firma, y que se ejecuta en el equipo del usuario, permitiéndole la firma en las aplicaciones de la Sede Electrónica sin necesidad de que el navegador soporte la interfaz NPAPI. Ahora bien, a diferencia del MiniApplet, requiere la instalación previa del mismo para su uso.

Conviene tener presente que ambos programas pueden convivir en el mismo equipo, e incluso es posible que durante el uso de la Sede Electrónica se utilice uno u otro, en función del sistema operativo y navegador utilizado, y la instalación de AutoFirma. Esto no supone problema alguno, y las operaciones de identificación y firma se realizarán con la misma validez empleando cualquiera de los dos programas.

La versión recomendada de AutoFirma para el uso con la Sede Electrónica es la versión 1.6.

#### **1.1 INSTALACIÓN de AUTOFIRMA**

Para hace uso de la firma digital es necesario tener instalado el componente AUTOFIRMA, que se puede descargar en la dirección <u>http://firmaelectronica.gob.es/Home/Descargas.html</u>

| Ciudadanos                                                                                                    | Empresas                                                                                                    | Empleados-Publicos                                                                                                    |                                                                         |  |
|----------------------------------------------------------------------------------------------------|----------------------------------------------------------------------------------------------------|----------------------------------------------------------------------------------------------------|-------------------------------------------------------------------------|--|
|                                                                                                    |                                                                                                    |                                                                                                    |                                                                         |  |
| Descargas<br>Desde aquí puedes descargarte aquellas aplica<br>AutoFirma<br>autofirmo<br>AutoFirma<br>AutoFirm<br>AutoFirm<br>AutoFirm<br>AutoFirm<br>AutoFirm | aciones que necesites pa<br>de firma electrónica desa<br>N poder ser ejecutada de<br>ción Electrónica cuando<br>a para Windows 32 bits<br>a para Windows 64 bits<br>a para Linux<br>a para Lanux<br>a para Mac | ara firmar electrónicamente y otras utilid<br>arrollada por el Ministerio de Hacienda y<br>Isde el navegador, permite la firma en pa<br>se requiere la firma en un procedimient | ades o documentos.<br>Administrationes<br>áginas de<br>o administrativo |  |

Una vez instalado, con AUTOFIRMA podrá firmar en los navegadores **INTERNET EXPLORER**, **FIREFOX**, **CHROME y SAFARI**.

MN-CSI-SED1-01 3.0

www.seguridadaerea.gob.es

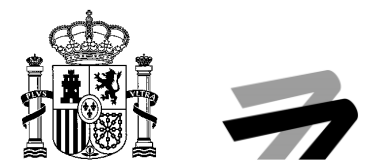

#### **1.2 CÓMO ACCEDER A SOLICITUD GENERAL**

Una vez revisada la información de la ficha del procedimiento, podrá autenticarse mediante certificado digital para cumplimentar el formulario dispuesto para ello. Deberá pulsar en el icono "Autenticación".

| Descargar |
|-----------|
|           |
|           |

Para ello deberá seleccionar Autofirma y pulsar enlace y marcar el botón de "Recordar mi elección para los enlaces"

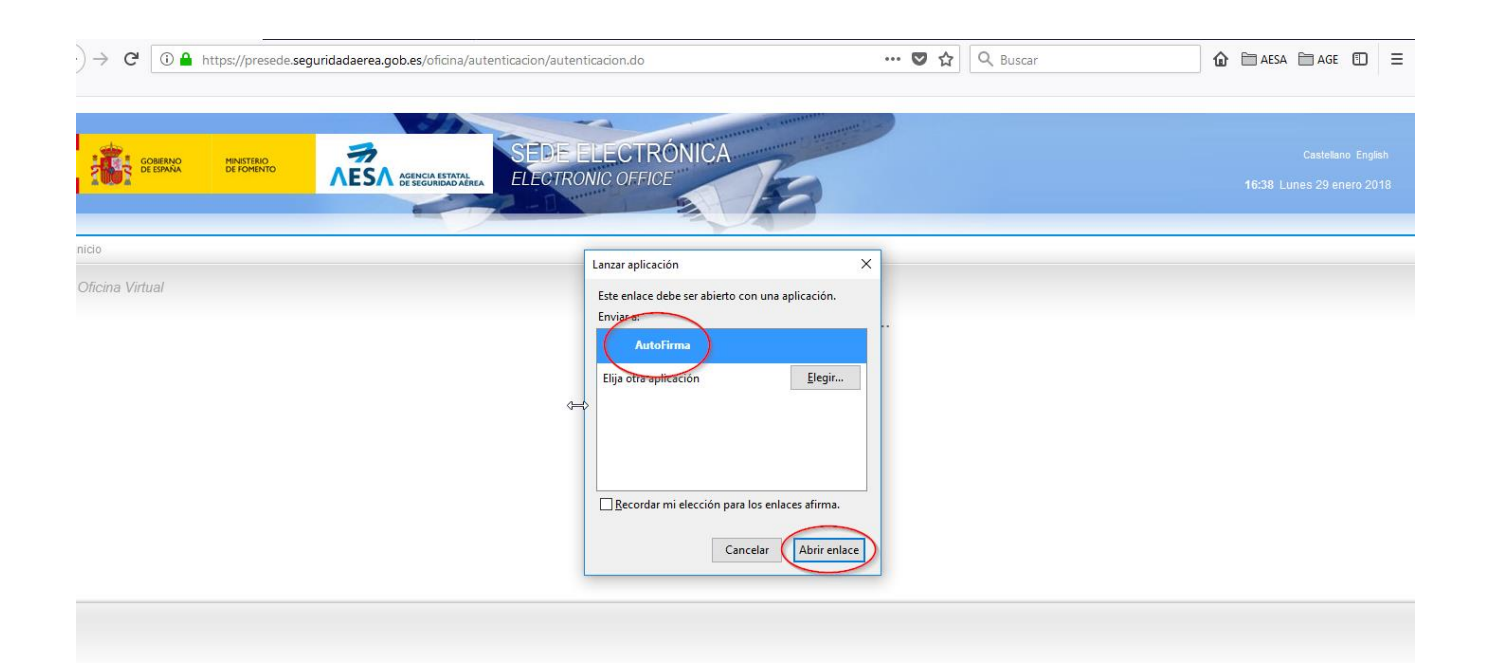

Una vez que se ha abierto AUTOFIRMA deberá elegir el certificado digital con el que desea acceder a la aplicación.

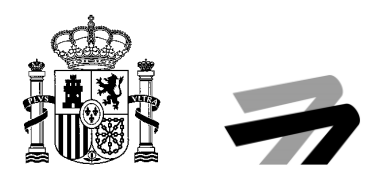

| Dia | iálogo de Seguridad                                                                                                    | ×                                           |
|-----|----------------------------------------------------------------------------------------------------|---------------------------------------------|
|     | Seleccione un certificado                                                                                                    | ¢ fi @                                      |
|     | Emisor: AC Representación. Uso: Firma y a<br>Valido desde: 14/04/2016 hasta 14/04/2010<br>Haga clic aquí para ver las propiedades del | A99999<br>nutenticación<br>8<br>certificado |
|     | <b>m</b>                                                                                                    | TELEVISION COLUMN                           |
|     | Standing poer , bornor , tonica                                                                                                    | ALCONE                                      |
| L   | Aceptar Cance                                                                                                    | lar                                         |

En caso de **no querer** instalar **AUTOFIRMA** sólo podrá firmar con **INTERNET EXPLORER** y deberá seguir los pasos del apartado dos.

# 2. 2. GUÍA PARA EL ACCESO CON CERTIFICADO DIGITAL SIN AUTOFIRMA

### 2.1 CÓMO CONFIGURAR JAVA

Es **NECESARIO CONFIGURAR JAVA** para poder acceder con **CERTIFICADO DIGITAL.** Para ello es necesario acceder a la pantalla de la Configuración de JAVA en el equipo.

Hay que buscar JAVA y acceder a su configuración, como indica la figura.

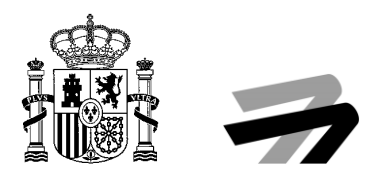

|   | A DESCRIPTION OF A DESCRIPTION OF A DESC | -            |
|---|----------------------------------------------------------------------------------------------------|--------------|
|   |                                                                                                    | Filtros 🗸    |
| ሴ | Mejor coincidencia                                                                                                    |              |
| 0 | Configure Java<br>Aplicación de escritorio                                                                                                    | 5            |
|   | Comando                                                                                                    |              |
|   | 🛃 JAVA                                                                                                    |              |
|   | Aplicaciones »                                                                                                    |              |
|   | 🕌 About Java                                                                                                    | s            |
|   | 🔬 Check For Updates                                                                                                    |              |
|   | Sugerencias de búsqueda »                                                                                                    |              |
|   | 𝒫 java - Ver resultados web                                                                                                    |              |
|   | Documentos (1+) »                                                                                                    | 5            |
|   | Sitios web (2) »                                                                                                    |              |
| ŝ | Tienda (1) »                                                                                                    |              |
|   |                                                                                                    | 5            |
|   |                                                                                                    |              |
|   | 0 0 2 📄 🕄                                                                                                    | <b>,</b> (2) |

Una vez que se ha accedido, es necesario configurar dentro de la lista de sitios, la dirección de la Sede Electrónica de AESA, <u>https://sede.seguridadaerea.gob.es</u> de manera que permita ejecutar JAVA. Para ellos se deberán seguir los pasos indicados en la figura que se muestra a continuación.

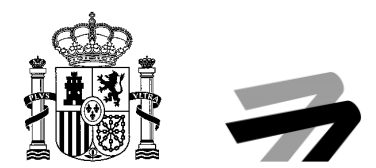

| Ge   | ieneral Java Seguridad Avalizado                                                                                                    |                                                                                                    |
|------|----------------------------------------------------------------------------------------------------|----------------------------------------------------------------------------------------------------|
|      | Activar el contenido Java en el explorador                                                                                                | Lista de excepciones de sitios                                                                                                    |
| act. |                                                                                                    | Las aplicaciones iniciadas desde los sitios que se enumeran a continuación se podrán ejecutar después de<br>las peticiones de datos de seguridad apropiadas. |
|      | Nivel de seguridad de las aplicaciones que no están en la lista de excep-                                                                 | c Ubicación                                                                                                    |
| M    | O Muy Alta                                                                                                    |                                                                                                    |
|      | Solo se podrán ejecutar las aplicaciones Java identificadas con un                                                                        | C Sign Jonath any similar and an                                                                                                    |
|      | de certificación de confianza y solo si el certificado se puede verifi                                                                    | ttips://sede.seguridadaerea.gob.es                                                                                                    |
|      | Alta                                                                                                    | 4                                                                                                    |
| 0.   | Se podrán ejecutar las aplicaciones Java identificadas con un certi<br>cartificación de confenza induco ci po se puede verificar el estad |                                                                                                    |
|      | certificado.                                                                                                    | 3                                                                                                    |
| ISC  |                                                                                                    | Agregar Eliminar                                                                                                    |
|      | Lista de excepciones de sitios                                                                                                    |                                                                                                    |
|      | Las aplicaciones iniciadas desde los sitios que se enumeran a continu<br>después de las peticiones de datos de seguridad apropiadas.      | Aceptar Cancelar                                                                                                    |
|      |                                                                                                    | There lies do all and                                                                                                    |
|      |                                                                                                    | Editar lista de sidos                                                                                                    |
|      | Restaurar Petiriones de Datos de Seguridad                                                                                                | Gestionar Certificados                                                                                                    |
|      |                                                                                                    |                                                                                                    |
| ľ    | Aceptar                                                                                                    | Cancelar Aplicar                                                                                                    |
| _    |                                                                                                    |                                                                                                    |

Es necesario que una vez que se pulse el botón "Aceptar" se cierre el navegador de nuevo.

## 2.2 CÓMO ACCEDER A SOLICITUD GENERAL

Una vez revisada la información de la ficha del procedimiento, podrá autenticarse mediante certificado digital para cumplimentar el formulario dispuesto para ello. Deberá pulsar en el icono "Autenticación".

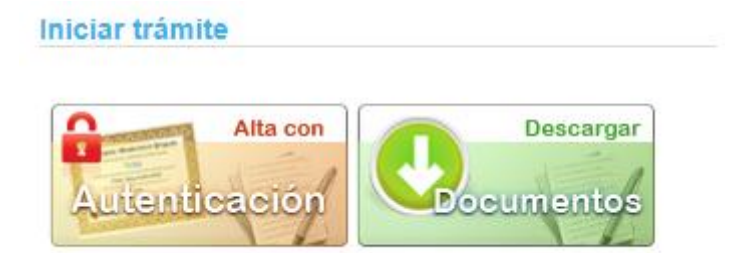

Esto le llevará al acceso mediante certificado digital.

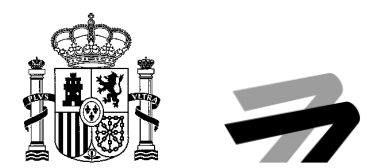

| GOBIERNO<br>DE ESPAÑA     | ministerio<br>De fomento | AGENCIA ESTATAL<br>DE SEGURIDAD AÈREA    | SEDE ELECTRÓNICA<br>ELECTRONIC OFFICE |
|---------------------------|--------------------------|------------------------------------------|---------------------------------------|
| Inicio » Procedimientos g | enerales » Solicitud     | General                                  |                                       |
| Acceder                   |                          |                                          |                                       |
| Acceso mediante c         | ertificado digita        | I.                                       |                                       |
| Pulse el siguiente botón  | para acceder a la a      | plicación usando su certificado digital. | Acceder                               |

Pulsando sobre "Acceder" el sistema le pedirá que seleccione su certificado digital y accederá directamente al formulario a cumplimentar.

A continuación, deberá indicar "Ejecutar esta vez" en el siguiente mensaje que le vaya indicando le navegador.

|                                                                    |                     | N                            |
|--------------------------------------------------------------------|---------------------|------------------------------|
|                                                                    |                     | 13                           |
| Se ha bloqueado Java(TM) porque está obsoleto y debe actualizarse. | ¿Qué riesgo existe? | Actualizar Ejecutar esta vez |

Posteriormente, deberá indicar que ejecutar el componente de JAVA denominado Miniapplet.

| Advertencia d | le Seguridad                                                                           | ×                                                                                                    |
|---------------|----------------------------------------------------------------------------------------|----------------------------------------------------------------------------------------------------|
| ¿Desea        | ejecutar esta apl                                                                      | licación?                                                                                                    |
| (             | Nombre:                                                                                | MiniApplet @firma                                                                                                    |
|               | Publicador:                                                                            | FIRMA DE CODIGO DE D. DE TECNOLOGIAS                                                                                                    |
| _             | Ubicación:                                                                             | https://sede.seguridadaerea.gob.es                                                                                                    |
| La ejecu      | ción de esta aplicaci                                                                  | ión puede suponer un riesgo de seguridad                                                                                                    |
| Riesgo: e     | esta aplicación se ejecutar<br>computadora e información<br>así que se recomienda no e | á con acceso no restringido lo que puede poner en riesgo su<br>personal. La información proporcionada no es fiable o es desconocida,<br>rjecutar esta aplicación a menos que conozca su origen. |
| E             | El certificado utilizado para                                                          | identificar esta aplicación ha caducado.                                                                                                    |
| 1             | lás información                                                                        |                                                                                                    |
| Active is s   | 🕕 nte casilla y haga                                                                   | clic en Ejecutar para iniciar la aplicación                                                                                                    |
| Ace           | to los riesgos y deseo eje                                                             | cutar esta aplicación.                                                                                                    |
| Mostrar       | opciones                                                                               |                                                                                                    |

Acto seguido deberá poder "Ejecutar" la aplicación.

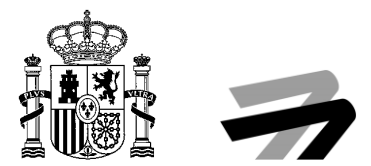

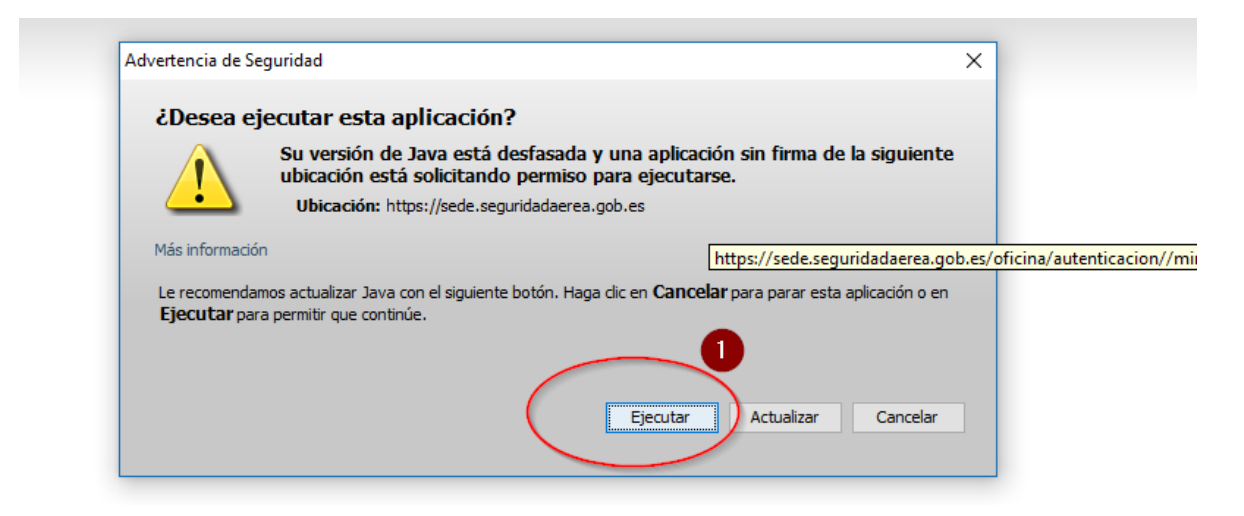

Y por último seleccionamos el **Certificado Digital** con el que se quiere acceder a la presentación telemática y pulsamos el botón "**Aceptar**"

| Diálogo de Seguridad                                                                                                    | ×                                                                                                   |
|----------------------------------------------------------------------------------------------------|----------------------------------------------------------------------------------------------------|
| Seleccione un certificado                                                                                                | ¢ fi 0                                                                                              |
| ESPANOL ESPAÑOL PE<br>Emisor: AC Administración Púb<br>Valido desde: 31/03/2016 hast<br>Haga clic aquí para ver las prop | DRO - DNI 12345678Z<br>olica. Uso: Firma, autenticació<br>a 31/03/2019<br>opiedades del certificado |
|                                                                                                    | Norma Parameter<br>Norma Parameter<br>Norma Parameter                                               |
|                                                                                                    | del periodo de validez                                                                              |